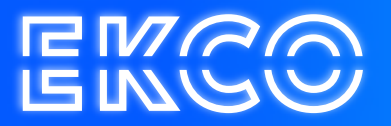

# Handleiding E-mail Cache legen Outlook 2013, 2016 en 2019

Author — Robert Sterenborg Version — 1.1 Date — April 26, 2023

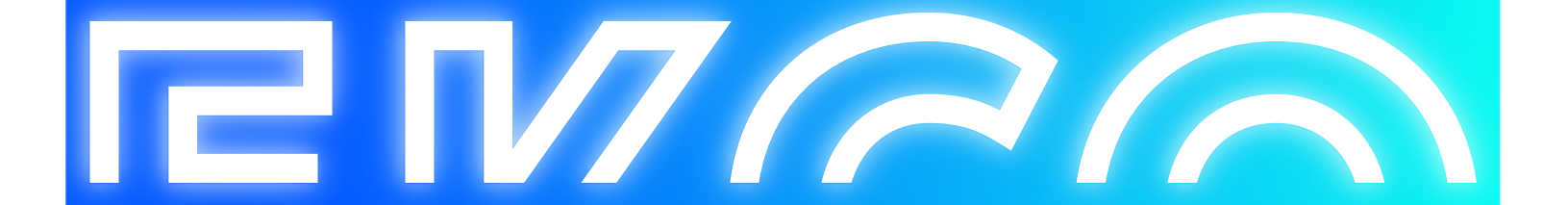

## Inhoud

| -Mail Cache legen               | 2   |
|---------------------------------|-----|
|                                 |     |
| Hoe ontstaat het?               | . 2 |
| Hoe wordt het opgelost?         | 2   |
|                                 | • ~ |
| Voorkomen is beter dan genezen! | . 2 |

2

### E-Mail Cache legen

#### Hoe ontstaat het?

Als er een mail wordt beantwoord die voor de migratie al in de mailbox stond, zal er een probleem optreden. De E-mailadressen waar u deze mail aan heeft gericht zullen vanaf dit moment 'fout' in uw Outlook staan. Op het moment dat u een volgende keer deze persoon of personen een mail wilt sturen zult u hier een foutmelding op terug krijgen.

#### Hoe wordt het opgelost?

Zodra er een fout E-mailadres in je Outlook staat kunt u deze er nog wel uithalen. Dit doet u op de volgende manier:

Als u een E-mail schrijft (of beantwoord) aan de persoon bij wie het misgaat, klikt u op verwijderen (kruisje, zie plaatje) zodra de naam tevoorschijn komt als suggestie.

| ت <b>والعام</b><br>Verzenden | Van +     | support@cloudteq.nl |
|------------------------------|-----------|---------------------|
|                              | Aan       | h                   |
|                              | CC        |                     |
|                              | Onderwerp |                     |
|                              |           |                     |

Zodra u dan opnieuw de email invoert zal deze nu wel goed in uw systeem staan.

#### Voorkomen is beter dan genezen!

R*NG* 

Om te voorkomen dat deze fout optreed is het verstandig om niet meer op 'oude' mails (van voor 1 juli 2014) te reageren. Indien dit toch nodig is kan het beter werken door de inhoud te kopiëren en in een nieuwe E-mail te plakken.